| PowerPCB 5.0安装方法(整理过) |  |
|-----------------------|--|
|-----------------------|--|

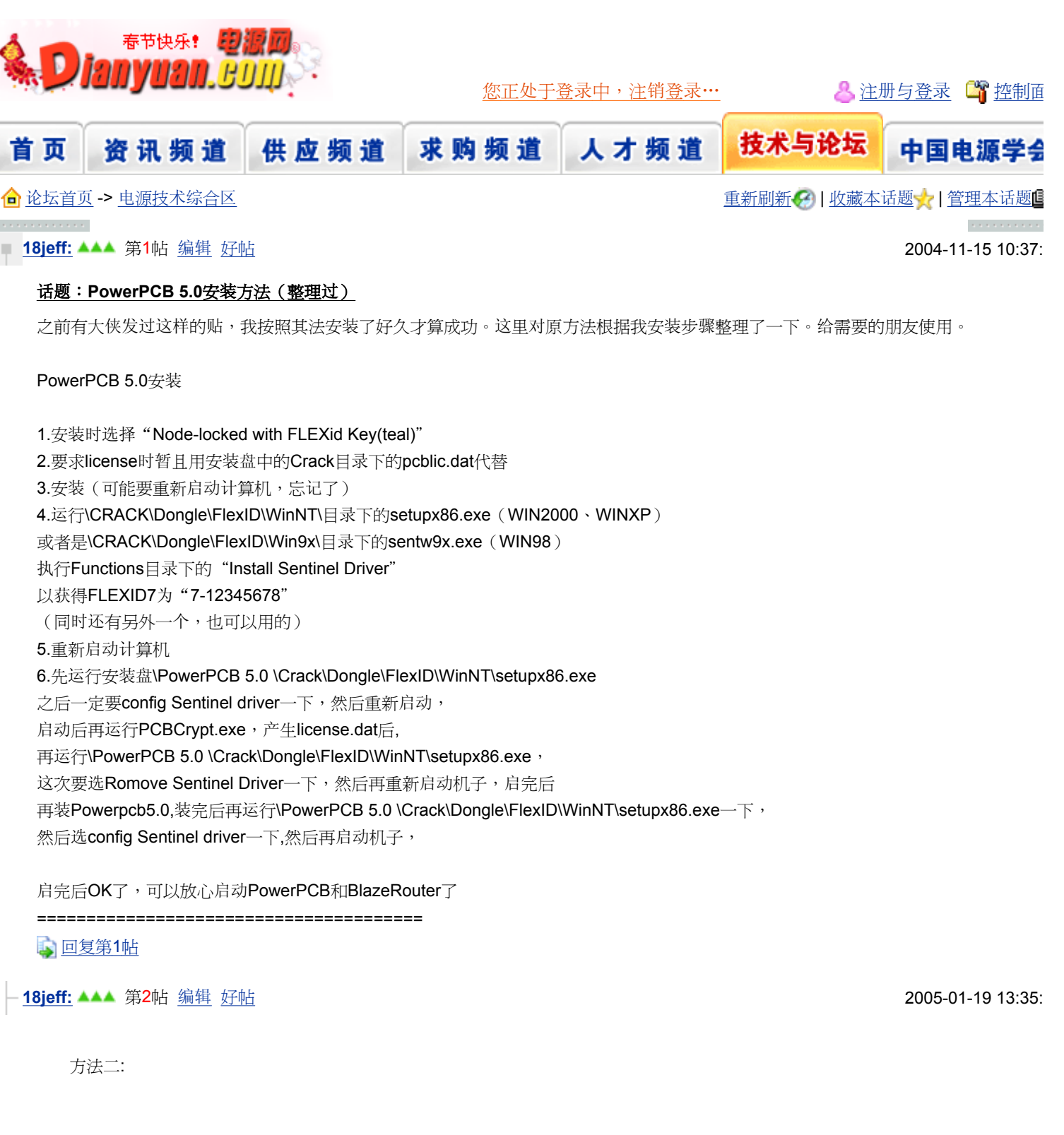

1. 先运行\PowerPCB 5.0 \Crack\Dongle\FlexID\WinNT\setupx86.exe之后一定要config Sentinel driver一下, 然后重新启动,

2. 启动后再运行PCBCrypt.exe,产生license.dat后,再运行\PowerPCB 5.0 \Crack\Dongle\FlexID\WinNT\setupx86.exe,这次要₺ Romove Sentinel Driver一下,然后再重新启动机子,

3. 启完后再装Powerpcb5.0,

1).安装时选择 "Node-locked with FLEXid Key(teal)"

2).要求license时暂且用光盘中Crack目录下的pcblic.dat代替

3).安装后要重新启动计算机

4. 运行\CRACK\Dongle\FlexID\WinNT\目录下的setupx86.exe(WIN2000、WINXP) 或者是\CRACK\Dongle\FlexID\Win9x\目录下的sentw9x.exe(WIN98) 执行Functions目录下的"Install Sentinel Driver"

5. 再运行\PowerPCB 5.0 \Crack\Dongle\FlexID\WinNT\setupx86.exe一下,然后选config Sentinel driver一下,然后再启动机子,

| 6. | 启完后便可以启动PowerPCB和BlazeRouter了 |
|----|-------------------------------|
|    |                               |

<u>。回复第2帖</u>

wushilin: 🔺 第4帖 <u>编辑</u> 好帖

对POWERPCB用的不多不太熟,装过一次没有成功现在试试看了

- <u>cuolao:</u> ▲▲▲▲ 第5帖 <u>编辑 好帖</u>

我按照上面的方法装过多次还是不行 请问是怎么回事呢?

如果不是有客户 打死我都不装这个东西 回复第5帖

## └ <u>wushilin:</u> ▲▲ 第6帖 <u>编辑</u> <u>好帖</u>

上面所讲的其实也不是太详细,感觉步骤不对我安上面的顺序也老是装不上,不过最后还是用我所理解的方式安装成工了。本人也是不用这东东的,只是用来打开一些POWER格式的文件而已。兄弟慢慢装会装上的 <u>回复第6帖</u>

#### └ <u>cfungt:</u> ▲ 第14帖 <u>编辑</u> <u>好帖</u>

你好!如何装的吗?能共享不? **回复第14**帖

## MYPOWER: ▲▲▲▲ 第9帖 编辑 好帖

来一点建库及工艺方面的材料 pad大小如何设定?

## **luonh:** ▲▲▲ 第10帖 <u>编辑</u> <u>好帖</u>

本想抱着学习的态度安装一个POWERPCB,结果安装了一个上午最后终装好了.可是POWERPCB里面又不能绘制原理图,这下处了又不知从何下手绘PCB了,请教大师绘制原理图用什么软件?哪里可以下载?哪里有PCB教程下载? 谢谢!

**回复第10**帖

## - <u>wanglicengd:</u> 🔺 第12帖 <u>编辑</u> 好帖

用POWERLOGIC5。0可画图。

📦 <u>回复第12帖</u>

## -<u>hyjs:</u>▲▲▲▲ 第13帖 <u>编辑</u> <u>好帖</u>

我想EDIT, DECAL可是老是出现the following library could not be opened default

check the library paths in your library list 我点击确定键后出现 library \$tmpaaax not found in library path file

我是新手,我是菜鸟请大家一定要回答呀

# └ <u>零下10度C:</u> ▲▲▲▲▲ 第3帖 <u>编辑 好帖</u>

非常感谢

2005-03-30 15:14:

2005-03-30 17:30:

2005-03-31 10:09:

2006-01-05 09:59:

2005-04-14 13:17: ;

2005-04-14 13:31:

2005-07-27 15:39:

2005-07-28 09:45:

2005-03-30 14:43:

# <u> 回复第3帖</u>

 ■alonso: ▲ 第7帖 编輯 好帖
 2005-04-08 17:22: /

 我就是用人家破解说明一下就装上了,用powerpcb在深圳很有用的,其他地方不知道,我这里就不行,上次作了块板,死活社不到能打开的制版厂家,郁闷阿
 ① 回复第7帖

 □ 回复第7帖
 2005-04-14 11:53: ·

 不会吧,我觉得PCB板厂反应挺快的,我用5.0好久了,制版厂根本都不问版本
 ② 2005-04-14 11:53: ·

 □ 回复第8帖
 2005-04-14 11:53: ·

 「 mywound: ▲▲ 第11帖 编輯 好帖
 2005-04-14 16:33: ]

 你要轉成gerper文檔給pcb廠家就行了。
 ③ 回复第11帖

重新刷新 🚱 | 收藏本主题 🥎 | 回到顶部 Top^

. . . . . . . . . . .

电源网客服热线:电话:022-24455718 | 传真:022-24455398 | E-MAIL: dianyuan@dianyuan.com